# User Manual

用户手册

消防电源监控

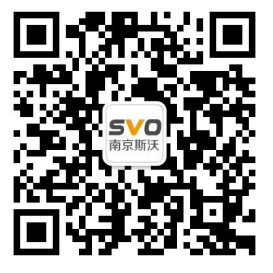

在线操作视频、CAD 图纸、在线支持,请扫码

#### 本设备只能由专业人员进行安装和检修。

对因不遵守本手册的说明所引起的故障,厂家将不承担任何责任。

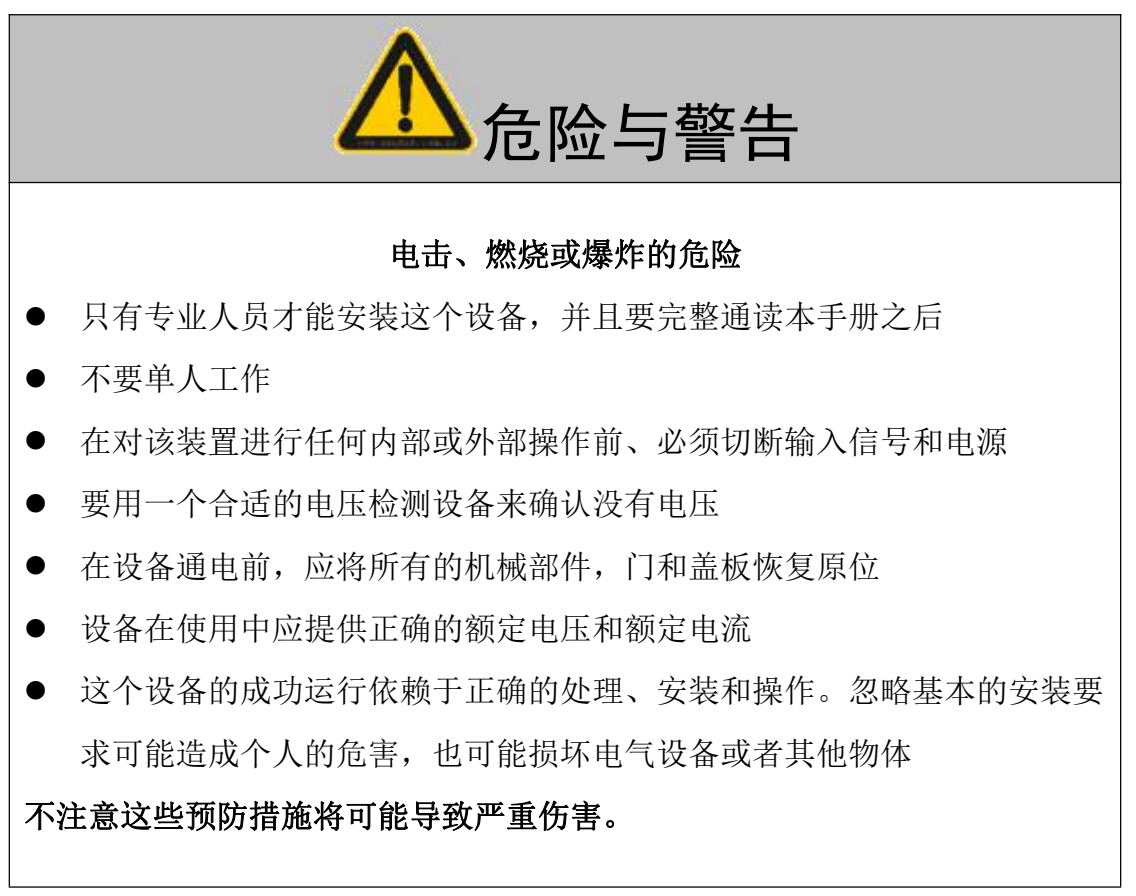

## 目 录

| 1 | 主要性能指标            | 1 |
|---|-------------------|---|
| 2 | 安装方式及外形尺寸         | 1 |
| 3 | 接线方式              | 1 |
|   | 3.1 端子名称及典型接线图    | 1 |
| 4 | 操作与显示             | 2 |
|   | 4.1 正常工作模式界面显示说明  | 2 |
|   | 4.2 系统编程模式        | 4 |
|   | 4.2.1 进入/退出系统编程模式 | 4 |
|   | 4.2.2 系统编程模式下的操作  | 4 |
|   |                   |   |

## 1.主要性能指标

| 工作电压:总线2  | 24VDC(工作范围 15-30VDC) | 安装方式:   | 导轨式安装        |
|-----------|----------------------|---------|--------------|
| 功耗: <0.3W |                      | 工作温度范围: | -20°C~55°C   |
| 输入额定电压:   | 三相四线制,AC 3x220V      | 储存温度范围: | -45°C~85°C   |
| 测量精度:     | 1%                   | 环境湿度:   | 相对湿度≪90%,不结露 |
| 开关量输入:    | 1 路                  | 防护等级:   | IP30         |
| 通讯:       | 无极性信号二总线             | 产品符合:   | GB28184-2011 |
| 最大通讯距离:   | ≪1500m               |         |              |

## 2. 安装方法及外形尺寸

标准 DIN35mm 导轨安装,如图1所示。

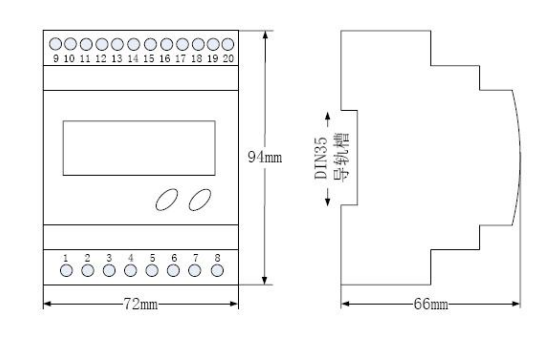

图 1

## 3. 接线方式

3.1 端子名称及典型接线图

● 电压电流传感器 1-8 号端子定义(不含 A4、A5)

| 1  | 2   | 3 | 4 | 5   | 6   | 7   | 8  |
|----|-----|---|---|-----|-----|-----|----|
| LA | LB- | — |   | -   | _   | COM | DI |
| 二志 | 线   |   | 1 | 开关量 | :输入 |     |    |

● 电压电流传感器 9-20 号端子定义

| 型号                                            | 规格     | 9        | 10   | 11   | 12  | 13          | 14 | 15 | 16 | 17    | 18  | 19   | 20  |
|-----------------------------------------------|--------|----------|------|------|-----|-------------|----|----|----|-------|-----|------|-----|
|                                               | 单路单相电压 | VN       | ٧L   | _    | _   | -           | _  | _  | _  | _     | _   | _    | _   |
| н                                             |        | 单相电      | 压输入  |      |     |             |    |    |    |       |     |      |     |
| 电正                                            | 两路单相电压 | VN1      | VL1  | _    | 1   | _           | _  | _  | l  | l     | -   | VL2  | VN2 |
| 压住                                            |        | 电压输入一    |      |      |     | `1          | 保留 |    |    | 电压输入二 |     |      |     |
| てて、一般では、「「」では、「」では、「」では、「」では、「」では、「」では、「」では、「 | 六路单相电压 | VN1      | VL1  | VL2  | VL3 | _           | _  | _  |    | VL6   | VL5 | VL4  | VN2 |
| 恋哭                                            |        |          | 三路单向 | 电压输入 |     | 保留 三路单向电压输入 |    |    |    |       |     | 电压输入 |     |
| THT<br>THT                                    | 单路三相电压 | VN1      | VA1  | VB1  | VC1 | _           | _  | —  | _  | 1     | —   |      | I   |
|                                               |        | 三相四线电压输入 |      |      |     | 保留          |    |    |    |       |     |      |     |

#### 南京斯沃电气有限公司

|                       | 王政二祖中正           | VN1             | VA1 | VB1             | VC1 | -                 | -      | -   | -   | —      | VC1       | VB1   | VA1         | VN2 |         |
|-----------------------|------------------|-----------------|-----|-----------------|-----|-------------------|--------|-----|-----|--------|-----------|-------|-------------|-----|---------|
|                       | 网络二相电压           | 三相四线电压输入        |     |                 |     |                   | 保留     |     |     |        | 三相四线电压输入二 |       |             |     |         |
|                       | 英格兰相中止           | _               | VA  | VB              | VC  | -                 | -      | -   | -   | —      | -         | -     | -           | —   |         |
|                       | — <b>毕始二</b> 相电压 | 保留              | 三相  | 三线电压            | 输入  |                   |        |     |     |        |           |       |             |     |         |
|                       | 王政一七十万           | _               | VA1 | VB1             | VC1 | -                 |        | -   | -   | _      | VC2       | VB2   | VA2         | —   |         |
|                       | 网路二相电压           | 保留              | 三相  | 三相三线电压输入        |     |                   |        |     |     |        | 三相        | 三线电压输 | <b>前</b> 入二 | 保留  |         |
|                       | <b>畄</b> 攺畄扣由正   | VN1             | VL1 | _               | -   | -                 |        | -   | -   | _      | I*        | I     | _           | _   |         |
| 电<br>压                | /电流              | 单向电             | 压输入 |                 |     |                   |        |     |     | 单向电流输入 |           |       |             |     |         |
| 电                     | 单路三相电压<br>/电流    | VN1             | VA1 | VB1             | VV1 | IV*               | IV     | I   | B*  | IB     | IA*       | IA    | _           | —   |         |
| 流<br>传                |                  | 三相四线电压输入        |     |                 |     |                   | 三相电流输入 |     |     |        |           |       | 保留          |     |         |
| 感                     | <b>单败二相由正</b>    | _               | VA1 | VB1             | VC1 | IC*               | IC     | I   | B*  | IB     | IA*       | IA    | _           | -   |         |
| 器                     | 中的三相电压<br>/电流    | 保留              | 三相  | 三相三线电压输入 三相电流输入 |     |                   |        |     |     | 保留     |           |       |             |     |         |
|                       |                  | 上排              | LA  | LB              | NC  | NC                | IC*    | IC  | IB* | IB     | IA*       | IA    | DI1         | СОМ |         |
| 电达                    | 两路三相电压           | ☆ │ 两路三相电压 │ ── |     | =#              | 总线  | (保)               | 劉      |     |     |        |           |       |             |     | <br>量输入 |
| 电沉<br>在咸 <sup>中</sup> | 。    /电流         | 下排              | VN1 |                 | VA1 | VB1               |        | VC1 | VC  | 2      | VB2       | VA    | 2           | VN2 |         |
| 传感者                   | <u>ት</u>         |                 |     |                 | 电压输 | <b>油</b> 入1 电压输入2 |        |     |     |        |           |       |             |     |         |

### ● 电压传感器系列典型接线示意图

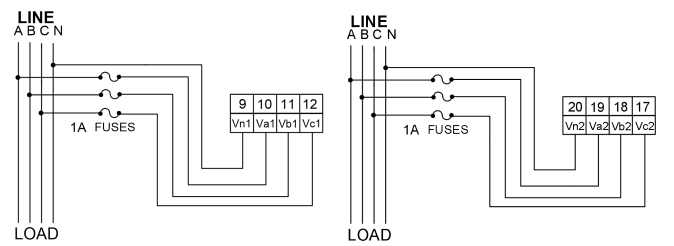

#### • 电流传感器系列典型接线示意图

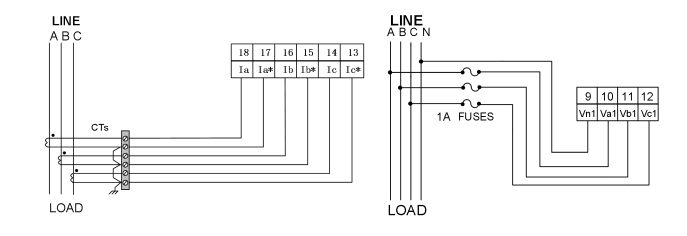

## 4 操作与显示

## 4.1正常工作模式界面显示说明

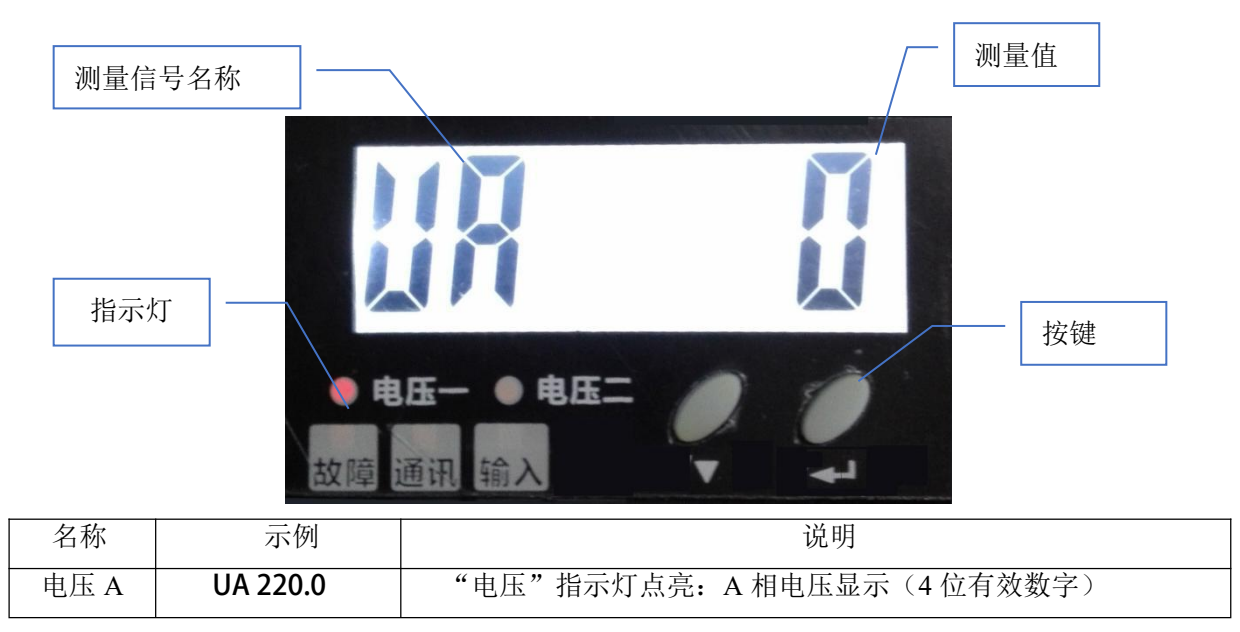

南京斯沃电气有限公司

| 电压 B   | UB 220.0 | "电压"指示灯点亮: B相电压显示(4位有效数字)     |  |  |  |  |  |  |  |  |
|--------|----------|-------------------------------|--|--|--|--|--|--|--|--|
| 电压 C   | UC 220.0 | "电压"指示灯点亮 : C相电压显示 (4位有效数字)   |  |  |  |  |  |  |  |  |
| 电流 A   | IA 1.00  | "电流"指示灯点亮: A 相电流显示(4 位有效数字)   |  |  |  |  |  |  |  |  |
| 电流 B   | IB 1.00  | "电流"指示灯点亮: B相电流显示(4位有效数字)     |  |  |  |  |  |  |  |  |
| 电流 C   | IC 1.00  | "电流"指示灯点亮 : C 相电流显示 (4 位有效数字) |  |  |  |  |  |  |  |  |
| 通讯 LED | LED 熄灭   | 没有通信发生或者通信失败                  |  |  |  |  |  |  |  |  |
|        | LED 闪烁   | 有效的数据通讯发生                     |  |  |  |  |  |  |  |  |
| 报警 LED | LED 闪烁   | 报警                            |  |  |  |  |  |  |  |  |
|        | LED 熄灭   | 无报警                           |  |  |  |  |  |  |  |  |
| 输入 LED | LED 常亮   | 输入开关量闭合                       |  |  |  |  |  |  |  |  |
|        | LED 熄灭   | 输入开关量断开                       |  |  |  |  |  |  |  |  |

#### 参数査看

按"▽"键将依次显示:

- A相电压→B相电压→C相电压→A相电流→B相电流→C相电流
- "▽":

自检模式下,长按该按钮可退出自检模式。

编程模式下, 该键用于选择操作类型。

#### 4.2系统编程模式

#### 4.2.1进入/退出系统编程模式

同时下"▽"和"←"键会进入系统编程模式。

进入系统编程模式前,首先需要输入正确的密码。界面为"PD0000"。传感器出厂时 默认的密码设置为1000。输入密码的方法为:

1.按"▽"改变第一位数据(最高位),依次在 0-9 之间切换,持续按住不放开,数字会在 0~9 间快速切换,间隔时间为 0.2 秒。

2.按"←"确认数据并准备改变下一位数据。

3.重复1、2直到最后一位(最低位)被改变并确认。

如果密码输入正确,即进入系统编程模式,否则返回到普通模式。在系统编程模式下, 任何时候同时按下"▽"和"←"会退出系统编程模式并返回到普通模式。

#### 4.2.2系统编程模式下的操作

系统编程模式下,"←"用来切换或者确认设置的项目,"▽"用来改变需要设置的内容。 系统编程模式下主要有以下设置项目:

• 复位传感器

界面为"RESET"。

按"▽"表示执行复位操作。其作用是当产生报警信号后,不管报警条件是否消除,都 需要执行该操作使传感器进行软件复位重新开始监控,否则传感器会一直保持报警状态。

• 物理地址查看

界面显示" ----" RQCode 的高四位

" ----" RQCode 的低四位

#### • DI 状态查看

DI1 察看界面为"DI1 0": 0表示开关1输入量断开,1表示开关1输入量闭合。

1.单击"自检/←"接着查看 DI2 的状态

2.单击"自检/←"进入下一个设置项目

● CT 设置(出厂默认值为 1,仅电压/电流信号传感器设置有效)

界面为"BUS001"。

1.单击"▽"改变首位数据值,然后可以按"自检/←"移位。

2.重复以上步骤,直至所有数据位设置完成,进入下一个设置项目。

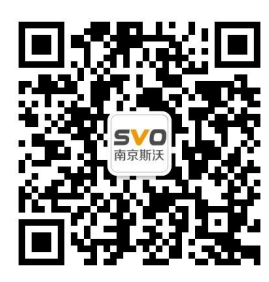

在线操作视频、CAD 图纸、在线支持,请扫码